## UPUTE ZA SPAJANJE NA INTERNET PUTEM PAMETNOG TELEFONA

Upute za spajanje na Internet namijenjene su za korisnike Interneta u sljedećim objektima Studentskog centra Rijeka:

- ✓ Studentsko naselje Ivan Goran Kovačić,
- ✓ Studentsko naselje Trsat,
- ✓ Objekti prehrane Studentskog centra Rijeka te
- ✓ Akvarij

Sveučilište u Rijeci

University of Rijeka

Sveučilišni računski centar (SRCE) napravio je upute za spajanje na Internet na hrvatskom i engleskom jeziku, a koje su dostupne na web adresi: <u>https://installer.eduroam.hr</u> te objavljene na web stranici Studentskog centra Rijeka.

U svim objektima Studentskog centra Rijeka kao i na cijelom Sveučilištu u Rijeci povezivanje na internet moguće je isključivo korištenjem CARNET mreže i to putem valjanog <u>AAI@Edu.hr</u> korisničkog računa. Mreža koja je korisnicima na raspolaganju zove se **eduroam**.

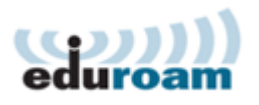

Za povezivanje na Internet, svi korisnici (studenti, radnici i druge osobe) moraju posjedovati valjani korisnički račun **AAI@Edu.hr**, koji im izdaje njihova matična ustanova. Za povezivanje na Internet može se koristiti i korisnički račun AAI@Edu.hr dobiven u drugoj državi eduroam sustava.

Ove upute napravljene su od strane informatičke službe Studentskog centra Rijeka s ciljem da se korisnicima dodatno pomogne i olakša spajanje na eduroam mrežu. Za pomoć pri spajanju na Internet u Studentskom naselju Ivan Goran Kovačić i Studentsko naselje Trsat slobodni ste obratiti se informatičarima Studentskog centra Rijeka na način da se javite na recepciju objekta smještaja, a za ostale objekte informatičkoj službi tog objekta

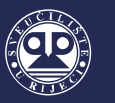

## 1. Povezivanje na eduroam mrežu putem pametnog telefona sa android operativnim sustavom

| 15:06 |                                     |                              | 10 12 al 56% |          |  |
|-------|-------------------------------------|------------------------------|--------------|----------|--|
| ÷     | Wi-Fi                               |                              |              | ď        |  |
|       | Upotreba Wi                         | -Fi-ja                       |              | <b>~</b> |  |
|       | eduroam                             |                              |              |          |  |
| -     |                                     |                              |              | đ        |  |
| +     | Dodaj mrežu                         |                              |              |          |  |
|       | Postavke Wi-F<br>Wi-Fi se ne uključ | <b>i-ja</b><br>uje ponovno i |              |          |  |
|       | Spremljene mi<br>11 mreža           | reže                         |              |          |  |
|       |                                     |                              |              |          |  |
|       |                                     |                              |              |          |  |
|       |                                     |                              |              |          |  |
|       |                                     |                              |              |          |  |

1. U postavkama bežične mreže (Wi- Fi) potrebno je uključiti bežičnu mrežu i započeti pretraživanje dostupnih bežičnih mreža. Nakon što se dostupne mreže prikažu, potrebno je odabrati eduroam.

2. Nakon odabira eduroam mreže, u postavkama za povezivanje potrebno je odabrati sljedeće:

- *EAP metoda*: odabrati TTLS;
- 2. faza provjere autentičnosti: odabrati PAP;
- CA certifikat: ne dirati ili odabrati Nemoj potvrditi
- *Identitet:* upisati AAI@Edu račun (primjerice: <u>ime.prezime@domena.hr</u>)
- Anoniman identitet: pustiti prazno
- Zaporka: upisati zaporku

Nakon podešenih postavki i upisanih podataka potrebno odabrati opciju *Poveži*. Pametni telefon bi sada trebao biti spojen na eduroam bežičnu mrežu.

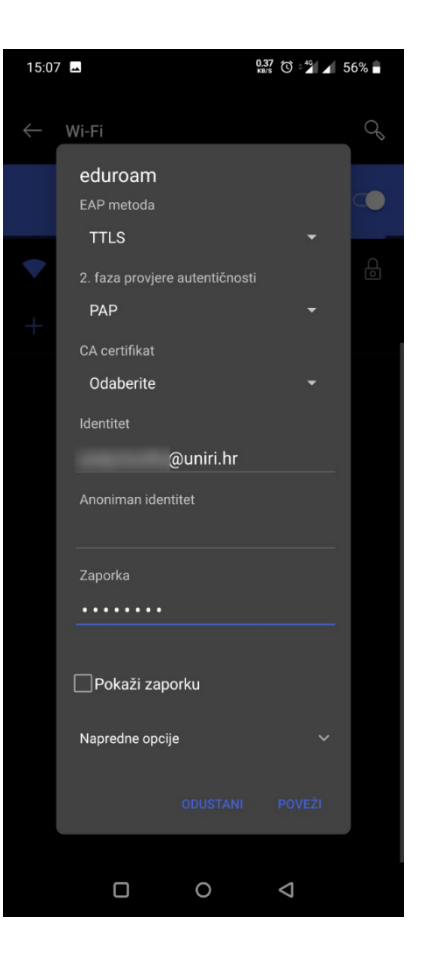

## 2. Povezivanje na eduroam mrežu putem pametnog telefona sa iOS operativnim sustavom

| ITELE2 3G        | 11:30 | @ 97% 🔳        |  |  |
|------------------|-------|----------------|--|--|
| Postavke         | Wi-Fi |                |  |  |
|                  |       |                |  |  |
| Wi-Fi            |       |                |  |  |
| ODABIR MREŽE     |       |                |  |  |
|                  |       | <b>a</b>       |  |  |
| 1000011-044      |       | <b>a</b> ≈ (j) |  |  |
| eduroam          |       | a < (i)        |  |  |
| 1000.00          |       | a  (i)         |  |  |
| 8,000,000        |       | <b>₹</b> (i)   |  |  |
| Real cost        | P10   | ê 🗟 i          |  |  |
| 1                |       | ₽ হ (i)        |  |  |
| 10.00.007        |       | <b>२</b> (i)   |  |  |
| Ostalo           |       |                |  |  |
|                  |       |                |  |  |
| Upitaj za spajan | ije   | $\bigcirc$     |  |  |

1. U postavkama bežične mreže (Wi-Fi) potrebno je uključiti bežičnu mrežu i započeti pretraživanje dostupnih bežičnih mreža. Nakon što se dostupne mreže prikažu, potrebno je odabrati eduroam.

2. Nakon odabira eduroam mreže, u postavkama za povezivanje potrebno je pod Korisničko ime upisati korisničko ime, odnosno AAI@Edu račun (primjerice: <u>ime.prezime@domena.hr</u>), a pod Lozinka upisati lozinku. Nakon upisa podataka potrebno je odabrati opciju *Spoji*. Pametni telefon bi sada trebao biti spojen na eduroam bežičnu mrežu.

|           | G 11:31                                           | @ 97% 🔳      |
|-----------|---------------------------------------------------|--------------|
| Poništi   | Certifikat                                        | Vjeruj       |
|           | freeradius.uniri.hr<br>Izdavač: CA Root certifica | ite uniri.hr |
|           | Nije pouzdano                                     |              |
| Istječ    | e 07.06.2024. 10:28:41                            |              |
| Detaljnij | e                                                 | >            |
|           |                                                   |              |
|           |                                                   |              |

| III TELE2 30                 | ;                        | 11                      | :31                     |   | (        | ● 97% | ، <b>ک</b>   |  |
|------------------------------|--------------------------|-------------------------|-------------------------|---|----------|-------|--------------|--|
| Unesite lozinku za "eduroam" |                          |                         |                         |   |          |       |              |  |
| Poništi                      | Ur                       | Unesite lozinku         |                         |   |          | Spoji |              |  |
|                              |                          |                         |                         |   |          |       |              |  |
| Korisničk                    | Korisničko ime @uniri.hr |                         |                         |   |          |       |              |  |
| Lozinka                      | ••••                     | •••                     |                         |   |          |       |              |  |
|                              |                          |                         |                         |   |          |       |              |  |
|                              |                          |                         |                         |   |          |       |              |  |
|                              |                          |                         |                         |   |          |       |              |  |
|                              |                          |                         |                         |   |          |       |              |  |
|                              |                          |                         |                         |   |          |       |              |  |
|                              |                          |                         |                         |   |          |       |              |  |
| 1 2                          | 3 4                      | 5                       | 6                       | 7 | 8        | 9     | 0            |  |
| - 7                          |                          | $\overline{\mathbf{c}}$ | $\overline{\mathbf{h}}$ | £ | 8.       | 6     | "            |  |
|                              | · · ·                    |                         | 4                       | د | 4        | ٣     |              |  |
| #+=                          | ,                        |                         | ?                       | ! | <u>'</u> |       | $\bigotimes$ |  |
| ABC                          |                          | Raz                     | mak                     |   |          | Spo   | oji          |  |

3. Potrebno je prihvatit odgovarajući certifikat odabirom opcije *Vjeruj*.